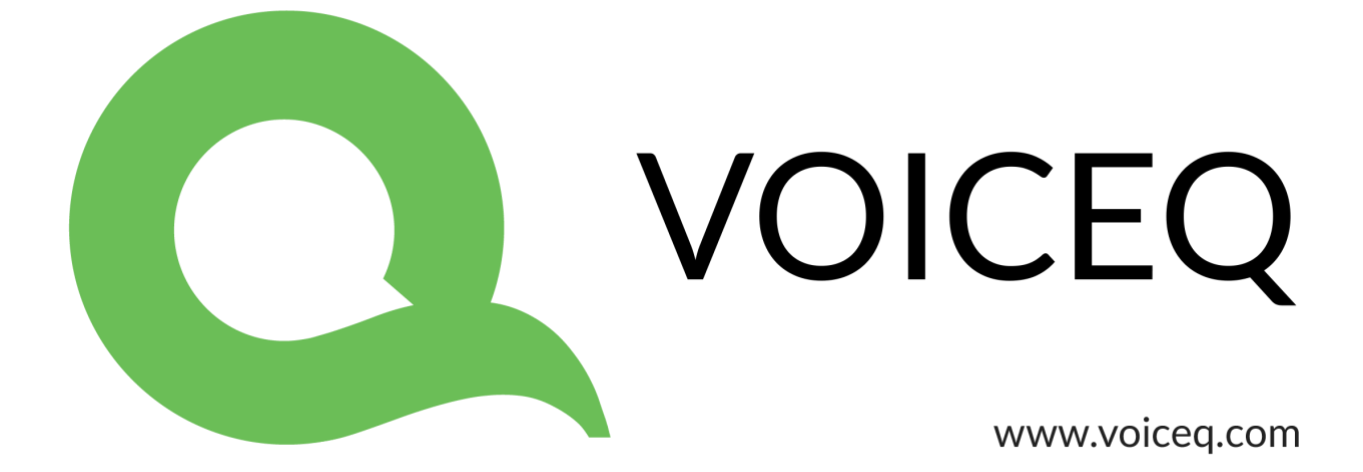

# Using VoiceQ Pro with Apple Logic Pro

## **VoiceQ and Digital Audio Workstations**

This guide describes the configurations and procedures used within VoiceQ and Digital Audio Workstations and are intended for use by Audio Engineers to understand the operation and configuration of both systems.

During the recording process VoiceQ takes over the role of playing back the movie file from Logic Pro X. You can leave the movie file loaded in your Logic Pro X session, but the track should be disabled, to avoid competing with the VoiceQ Application.

VoiceQ superimposes the scrolling text on the movie and outputs it via the second DVI/HDMI port of your Apple Mac video card (or the external DVI port on laptops). VoiceQ uses the Graphics Processing Unit (GPU) and the Memory on the video card to process the video, which reduces the load on the CPU of your computer.

VoiceQ will chase and scrub with Logic Pro X while you work in Logic Pro X. VoiceQ also has an option to cue Logic Pro X when you select a line in VoiceQ. This will locate the Logic Pro X session to the record location for the selected line with an adjustable pre-roll value. VoiceQ does not control Logic Pro X in any other way, at this time.

Actual recording of audio and management of playlists still takes place in Logic Pro X using your normal process.

Note: In a single computer configuration VoiceQ will work with many other recording applications including Pro Tools, Soundtrack and others. Check our website for the correct set up instructions and screen shots for these applications.

Note: In a dual computer configuration the Digital Audio Workstation may be any device that will output MIDI Time Code (MTC) and/or MIDI Machine Control.

Note: If you experience issues with **stopping playback** from VoiceQ, we recommend that you use the transport controls via Logic Pro.

## Single Machine Setup (using IAC driver)

The Apple Inter Application Communication (IAC) Bus is used to send all MIDI information when VoiceQ and Logic Pro X are on the same computer – we refer to this as a **Single Computer Configuration**.

A MIDI interface or Network Session is used when the Digital Audio Workstation (DAW), in this case Logic Pro X, and VoiceQ are on separate machines (dual computer configuration). If you are using a **Dual Computer Configuration** you do not need the IAC Bus and can skip directly to the next section.

 Open MIDI Studio. It is located in Applications/Utilities/Audio MIDI Setup.app. Launch this app and select Window>Show MIDI Window (Command + 2) from the menu to open it.

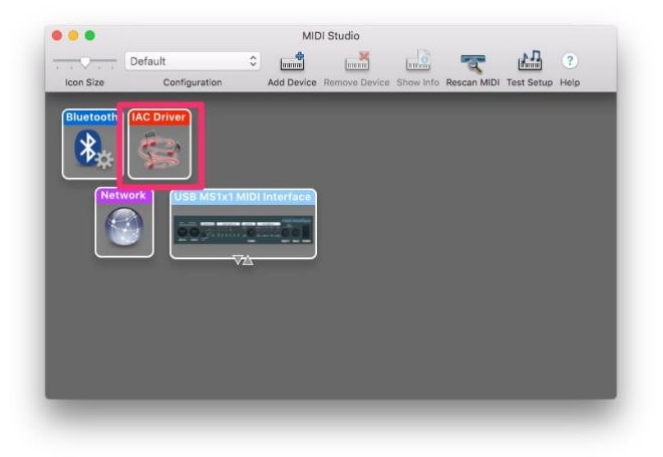

2. **Select IAC Driver**. Double click it to open the IAC Driver Properties window.

| Device Name                                                                                                    | IAC Driver                                                                        |                                                                                                    |
|----------------------------------------------------------------------------------------------------|-----------------------------------------------------------------------------------|----------------------------------------------------------------------------------------------------|
| Device Name.                                                                                                    | ING DITICI                                                                        |                                                                                                    |
| Manufacturer:                                                                                                    | Apple Inc.                                                                        |                                                                                                    |
| Model:                                                                                                    | IAC Driver                                                                        | _                                                                                                    |
|                                                                                                    | 🗹 Device is online                                                                |                                                                                                    |
|                                                                                                    | Less Inf                                                                          | ormation                                                                                                    |
| Ports                                                                                                    |                                                                                   |                                                                                                    |
|                                                                                                    |                                                                                   |                                                                                                    |
|                                                                                                    |                                                                                   |                                                                                                    |
| number of MIDI in a                                                                                              | ere. First, set the num<br>nd out connectors for (                                | ber of ports of<br>each port.                                                                                                    |
|                                                                                                    |                                                                                   |                                                                                                    |
| and the second second second second second second second second second second second second second second second |                                                                                   |                                                                                                    |
|                                                                                                    | onnectors for:                                                                    |                                                                                                    |
|                                                                                                    | onnectors for:<br>Q & PT                                                          |                                                                                                    |
|                                                                                                    | onnectors for:<br>Q & PT<br>MIDI In: 1                                            | 0                                                                                                    |
| Ci<br>Vi                                                                                                    | MIDI Out 1                                                                        | 0                                                                                                    |
| C. V                                                                                                    | MIDI Out: 1                                                                       | 0 0                                                                                                    |
| nove Ports                                                                                                    | MIDI Out:                                                                         | 0                                                                                                    |
| nove Ports                                                                                                    | MIDI Out:                                                                         | 0                                                                                                    |
|                                                                                                    | Manufacturer:<br>Model:<br>Ports<br>Ce's port structure h<br>number of MIDI in an | Manufacturer: Apple Inc.<br>Model: IAC Driver<br>Content of MIDI in and out connectors for of MIDI in and out connectors for of the num |

- 3. Add Ports by **selecting '+' button** and **give the port a name**. In this example, we named it **VQ & PT**.
- 4. Click the checkbox 'Device is online' to enable this virtual MIDI device.
- 5. Launch Logic Pro X application and select Logic Pro X>Preferences>MIDI from the menu.

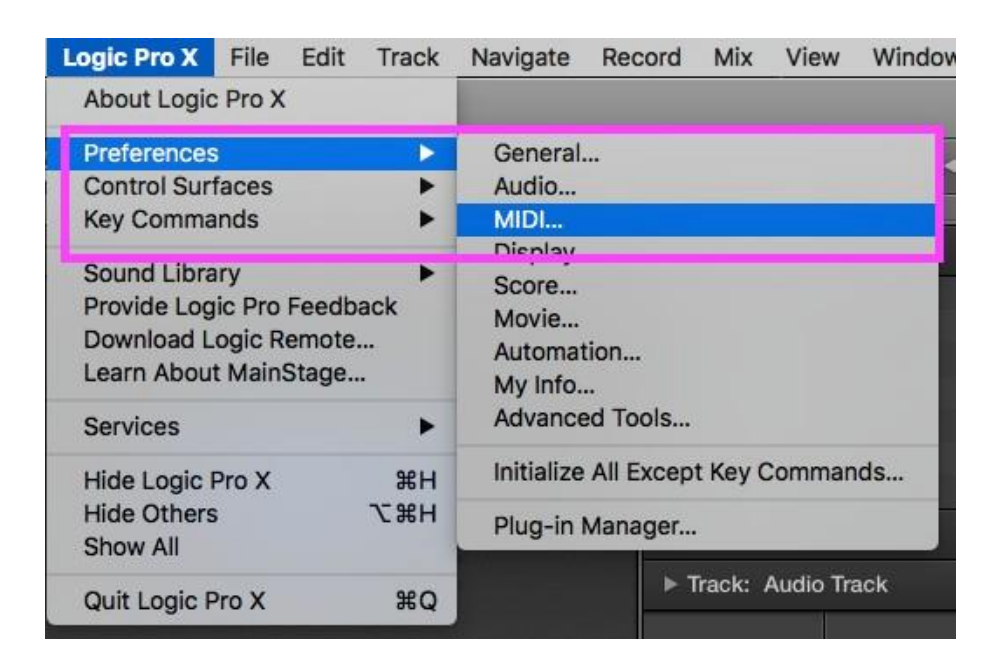

6. Select the **Sync** tab from the menu and ensure your settings match those in the image below. Once completed close the window.

| Preferences           Image: Constraint of the second second secon |
|----------------------------------------------------------------------------------------------------|
| General Reset Messages Sync                                                                                                    |
| All MIDI Output                                                                                                    |
| Delay: 🔻 0.0 🔺 ms                                                                                                    |
| MIDI Time Code (MTC)                                                                                                    |
| MTC Pickup Delay: 💌 0 🔺 Frames                                                                                                    |
| Delay MTC transmission by: 💌 0 🧥 ms                                                                                                    |
| MIDI Machine Control (MMC)                                                                                                    |
| MMC Uses: MMC standard messages                                                                                                    |
| Output ID (Transport): 🗹 All 🛛 👘 127 🔼                                                                                                    |
| Input ID (Transport): 🗹 All 🔍 127 🔺                                                                                                    |
| Transmit locate commands when: 🗹 Pressing Stop twice                                                                                                    |
| ✓ Dragging regions or events                                                                                                    |
| Transmit record-enable commands for audio tracks                                                                                                    |
| MIDI Sync Project Settings                                                                                                    |
|                                                                                                    |

7. Next select File>Project Settings>Synchronization

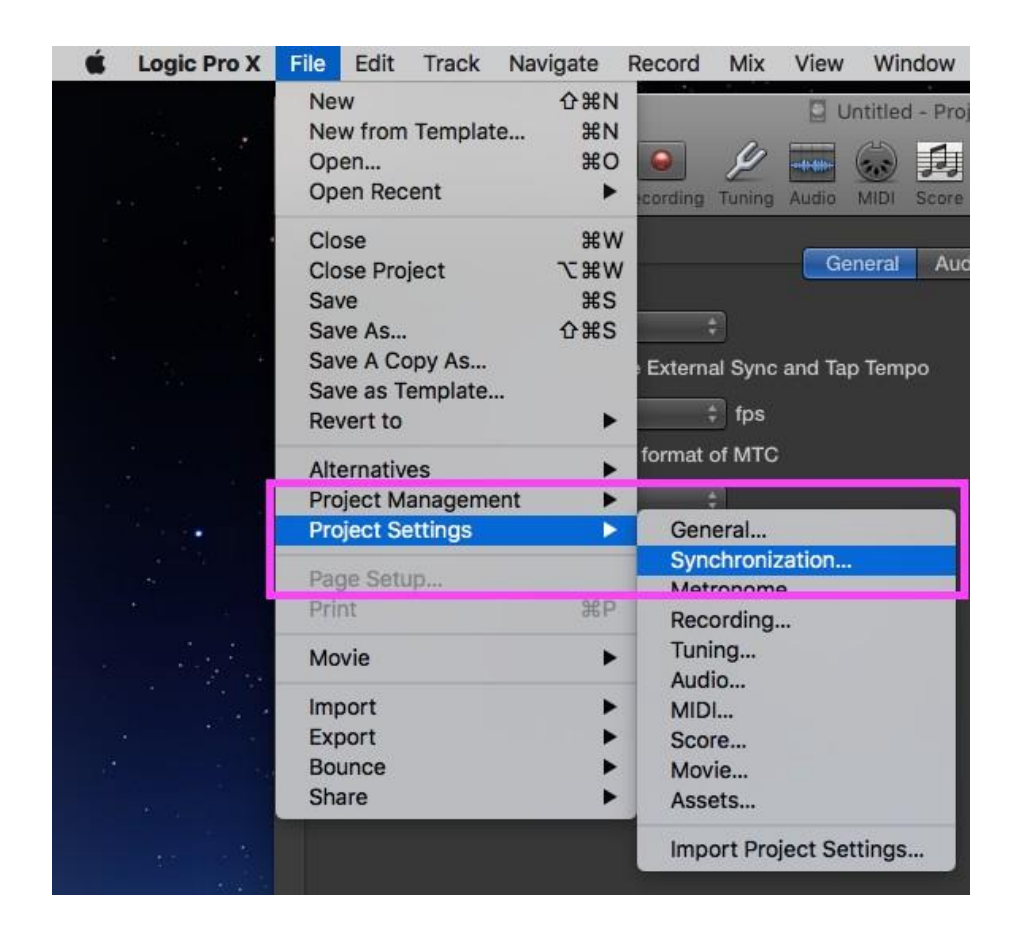

8. Under Synchronization we will set the Sync Mode to '**Internal**'. You can also choose to control the MIDI sync externally.

|         | •               |               |            |                    |        | 🔮 My   | Projec        | ct.logic | X      |  |
|---------|-----------------|---------------|------------|--------------------|--------|--------|---------------|----------|--------|--|
| General | Synchronization | Metronome     | Recording  | <u>/</u><br>Tuning | Audio  | MIDI   | <b>S</b> core | Movie    | Assets |  |
|         |                 |               |            |                    | Ge     | eneral | Aud           | lio N    | MIDI   |  |
|         | Sync Mode       | Internal      |            | ÷                  |        |        | ٦             |          |        |  |
|         |                 | MTC<br>Manual |            | al Sync            | and Ta | p Temp | 00            |          |        |  |
|         | Frame Rate:     | 25            |            | ‡ fps              |        |        |               |          |        |  |
|         | 8               | 🛛 Auto dete   | ect format | of MTC             |        |        |               |          |        |  |

9. Next set the **Frame rate** to match the video in your project using the **drop down menu**.

| General Synchronization    | Metronome Recording                 | Le Audio                                                    | My      | Project<br>Score | t.logic<br>Movie | X<br>Assets |         |  |
|----------------------------|-------------------------------------|-------------------------------------------------------------|---------|------------------|------------------|-------------|---------|--|
|                            |                                     |                                                             | ieneral | Audi             | io I             | MIDI        |         |  |
| Sync Mode:<br>Frame Rat∈ ✓ | Internal<br>23.976<br>24<br>25      | <ul> <li>♦</li> <li>al Sync and T</li> <li>♦ fps</li> </ul> | ap Temp | 00               |                  |             |         |  |
| alidate MTC                | 29.97d<br>29.97<br><i>30d</i><br>30 | of MTC                                                      | ИРТЕ    |                  |                  | 01:00:00    | 0:00.00 |  |
|                            | 50<br>59.94d                        | MPTE /iew Of                                                | fset    |                  |                  |             |         |  |
| Bar Positior               | 59.94<br>60d<br>60                  | displayed a                                                 | as SMP1 | TE               |                  |             |         |  |

10. Go to MIDI tab and enable Destination 1 under the MIDI clock, select the IAC Driver under the drop down menu to enable connection to VoiceQ

| MIDI Cloo | k                                        |                       |
|-----------|------------------------------------------|-----------------------|
|           | Transmit to: 🗹 Destination 1             | Destination 2         |
|           | ✓ Off<br>All                             | ÷ Off +               |
|           | Mode VQ IAC Driver VQ & PT               | tinue at Cycle Jump 🗘 |
|           | Start Network Session 1                  |                       |
| Delay tra | nsmission by: 🔻 0.0 🔺 ms 📄 Auto-compensa | te Plug-in Latency    |

11. For the best possible sync **enable** 'Auto-compensate Plug-in Latency' next to transmission delay options.

| Transmit to:                      | <b>Destination</b> | n 1                                            |             |           |         |      | Destination 2 |             |   |  |  |
|-----------------------------------|--------------------|------------------------------------------------|-------------|-----------|---------|------|---------------|-------------|---|--|--|
|                                   | VQ IAC Drive       | er VQ &                                        | PT          |           |         |      | \$            | Off         |   |  |  |
| Mode :                            | Song - SPP         | Song - SPP at Play Start and Stop/SPP/Continue |             |           |         |      | e at Cycle Ju | Imp         |   |  |  |
| Start :                           | at position        |                                                | 11          | 1         | 1       |      |               |             |   |  |  |
| Start :<br>Delay transmission by: | at position        | ms                                             | 1 1<br>🗸 Au | 1<br>to-c | 1<br>om | pens | ate Plug      | -in Latency | 1 |  |  |

12. Next enable the **MIDI Time Code (MTC)**, then under the drop down menu **select the IAC Driver**.

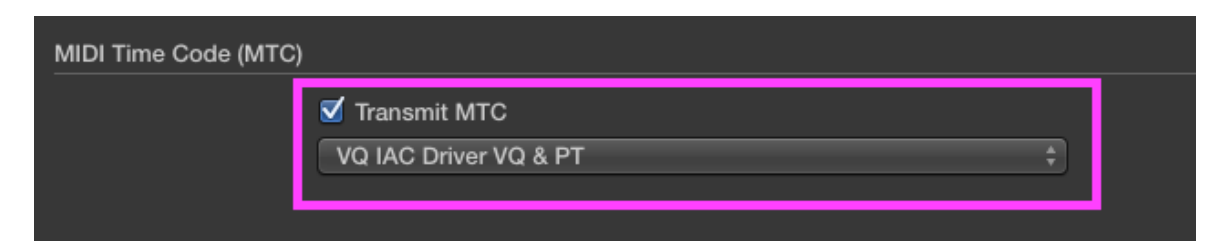

13. Finally under MIDI Machine Control (MMC) enable 'Transmit MMC' and 'Listen to MMC Input'

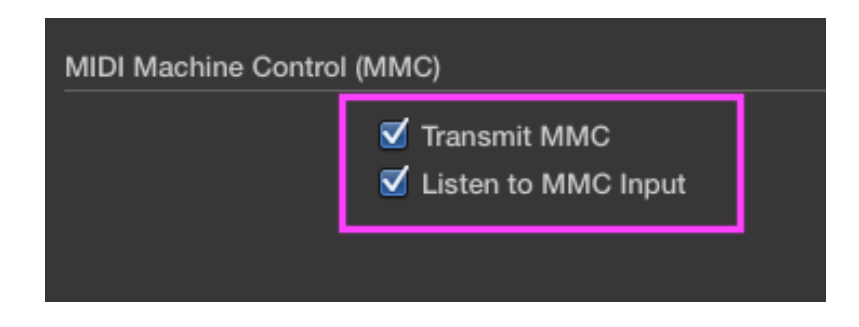

For step-by-step instructions on setting up a MIDI interface in Logic Pro X <u>click here</u>. You can use these settings to synchronize Logic Pro, which acts as the master, to VoiceQ, which acts as the slave.

For specific information on Logic Pro X please visit Apple's Support section: <u>click here to view.</u> It provides an extensive library of information including; User Guide, Video Tutorials and a Forum. 14. Launch VoiceQ and select VoiceQ>Preferences>Global>DAW... from VoiceQ main menu.

| and the second    | dia options | Timeline  | DAW Behaviors Misc      |                |
|-------------------|-------------|-----------|-------------------------|----------------|
| MIDI/ReWire       |             |           |                         |                |
|                   | voice       |           |                         |                |
| Latency compensa  | te          |           |                         | Oms            |
| Pre-roll (set sar | ne as DAW)  |           | )                       | 3000ms         |
| Post-roll (set sa | me as DAW)  |           | )                       | 3000ms         |
| Mute audio whe    | n recording |           | Recording starts before | 0ms            |
| Insertion follows | s playback  |           |                         |                |
| MIDI              |             |           |                         |                |
| Synchronization   | MIDI Timeco | ode (MTC) |                         |                |
|                   |             |           | Reset M                 | IDI connection |
|                   |             |           |                         |                |
|                   |             |           |                         |                |
|                   |             |           |                         |                |
|                   |             |           |                         |                |
|                   |             |           |                         |                |
|                   |             |           |                         |                |

15. Enable Output MMC Port and select the IAC Driver by name. In this example it is VoiceQ IAC/MTC.

VoiceQ and Logic Pro X are now ready to communicate through a virtual MIDI device.

## **Dual Machine Setup using Network (RTC-MIDI)**

The Dual Computer Configuration is when Logic Pro X and VoiceQ are on separate computers with MIDI information sent via the Local Area Network (LAN).

With a **Dual Computer Configuration**, we can use Apple's MIDI network feature to send MIDI via the Local Area Network. This setup does not require any additional MIDI hardware. First configure your LAN (if required) so the 2 machines can communicate and 'see' each other on the local network. Contact your Systems Administrator for assistance if required.

### On the computer running Logic Pro X

 Open MIDI Studio. It is located in Applications/Utilities/Audio MIDI Setup.app. Launch this app and select Window>Show MIDI Window (Command + 2) from the menu to open it.

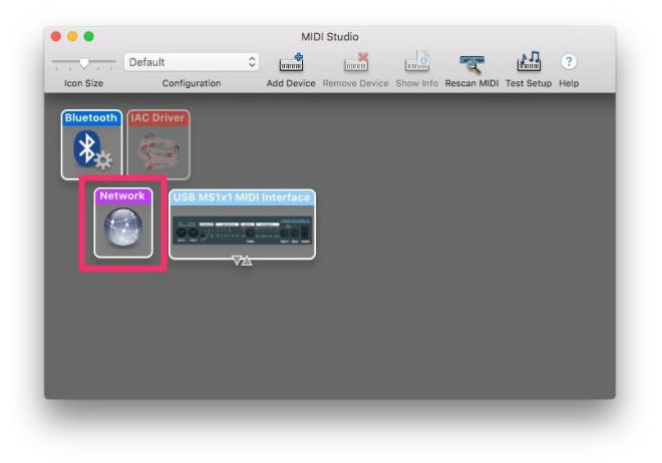

2. Select Network. Double click it to open the MIDI Network Setup window.

| 00                               | MIDI Network Setup   |                            |              |
|----------------------------------|----------------------|----------------------------|--------------|
| My Sessions                      | Session              |                            |              |
| Session 1                        | ?                    | Zenabled Po                | rt: 5004     |
|                                  | Local name:          | Session 1                  |              |
|                                  | Bonjour name:        | Yosemite iMac              |              |
| + -                              |                      | Name                       | Latency adj. |
| Directory                        | Participants:        | 172.20.105.2               | 0 ms         |
|                                  | Latency:<br>ms 1,000 | 1 1 1 1<br>500 100 50 10 3 | Disconnect   |
| + -                              | Address: 172.20      | 0.105.37:5004              |              |
| Who may connect to me:<br>Anyone | Live Network         | work Session 1             |              |

- 3. Add a session by selecting '+' button under My Sessions. Enable the session by clicking the Enabled check box under Session and name it. We are using the default name 'Session 1' in this example.
- 4. **Select 'Anyone'** from the drop-down list under 'Who may connect to me:' section.
- 5. Select this Network Session from the first drop down list under the 'Live routings' section.

#### On the computer running VoiceQ

 Open MIDI Studio. It is located in Applications/Utilities/Audio MIDI Setup.app. Launch this app and select Window>Show MIDI Window (Command + 2) from the menu to open it.

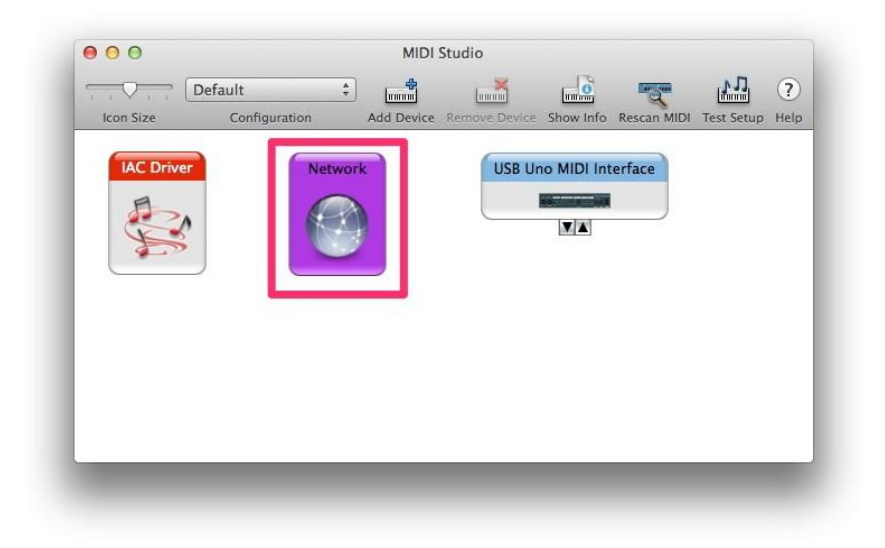

2. **Select Network**. Double click it to open the MIDI Network Setup window.

| My Sessions           | Section                                                                         |
|-----------------------|---------------------------------------------------------------------------------|
| Session 1             | (?) Enabled Port: 5004                                                          |
|                       | Local name: Session 1                                                           |
|                       | Bonjour name:                                                                   |
| + -                   | Name Latency adj.                                                               |
| 21                    | Participants: Yosemite iMac 0 ms                                                |
|                       | Latency:<br>ms 1,000 500 100 50 10 3 0 -3 -10 -50<br>Address: 172,20.105.2:5004 |
| + - Con               | 172.20.105.33:5004                                                              |
| ho may connect to me: | Live → → → → → → → → → → → → → → → → → → →                                      |
|                       | •                                                                               |

- 3. Add a session by selecting '+' button under My Sessions. Enable the session by clicking the Enabled check box under Session. You must give the exact same name and port used in Step 3. Again, we are using the default name 'Session 1' in this example.
- Now you can see the Mac that runs Logic Pro X from the Directory list. In our example, its name is Yosemite iMac. Select the Mac running Logic Pro X from the list. Connect to it by clicking the 'Connect' button.

#### On the computer running Logic Pro X

1. Launch Logic Pro X application and select Logic Pro X>Preferences>MIDI from the menu.

| Logic Pro X File Edit Track                                                                   | Navigate Record Mix View Window         |  |  |  |  |
|-----------------------------------------------------------------------------------------------|-----------------------------------------|--|--|--|--|
| About Logic Pro X                                                                             |                                         |  |  |  |  |
| Preferences     >       Control Surfaces     >       Key Commands     >                       | General<br>Audio<br>MIDI                |  |  |  |  |
| Sound Library<br>Provide Logic Pro Feedback<br>Download Logic Remote<br>Learn About MainStage | Score<br>Movie<br>Automation<br>My Info |  |  |  |  |
| Services ►                                                                                    | Advanced Tools                          |  |  |  |  |
| Hide Logic Pro X #H                                                                           | Initialize All Except Key Commands      |  |  |  |  |
| Hide Others ℃#H<br>Show All                                                                   | Plug-in Manager                         |  |  |  |  |
| Quit Logic Pro X #Q                                                                           | ► Track: Audio Track                    |  |  |  |  |

2. Select the **Sync** tab from the menu and ensure your settings match those in the image below. Once completed close the window.

| Image: Second Audio       MIDI       Display       Score       Movie       Automation       My Info       Advanced                                     |   |
|----------------------------------------------------------------------------------------------------|---|
| General Reset Messages Sync                                                                                                    |   |
| All MIDI Output                                                                                                    |   |
| Delay: 💌 0.0 🔺 ms                                                                                                    |   |
| MIDI Time Code (MTC)                                                                                                    |   |
| MTC Pickup Delay:                                                                                                    |   |
| MIDI Machine Control (MMC)                                                                                                    |   |
| MMC Uses: MMC standard messages<br>Output ID (Transport): ✓ All<br>Input ID (Transport): ✓ All<br>Transmit locate commands when: ✓ Pressing Stop twice |   |
| Vansmit ocate commands when: ♥ Pressing stop twice<br>♥ Dragging regions or events                                                                     |   |
| MIDI Sync Project Setting                                                                                                    | 5 |

- É Logic Pro X File Edit Track Navigate View Record Mix Window **☆**₩N New Untitled - Pro New from Template... ЖN 50 80 Ý Open... 2.2 **Open Recent** ۲ MIDI ₩W Close General Auc Close Project ×₩W Save ЖS **ĉ**#S Save As... Save A Copy As... External Sync and Tap Tempo Save as Template... ‡ fps Revert to ► format of MTC Alternatives ۲ **Project Management** • General... **Project Settings** Synchronization. Page Setup... Metronome Recording... Tuning... Movie ۲ Audio... Import . MIDI... Export • Score... Bounce . Movie... Share ٠ Assets... Import Project Settings..
- 3. Next select File>Project Settings>Synchronization

4. Under **Synchronization** we will set the Sync Mode to '**Internal**'. You can also choose to control the MIDI sync externally.

| 00       |                 |                           |            |                    |        | 🔄 My   | Projec       | t.logic | x      |  |
|----------|-----------------|---------------------------|------------|--------------------|--------|--------|--------------|---------|--------|--|
| <u> </u> | Synchronization | Metronome                 | Recording  | <u>/</u><br>Tuning | Audio  | MIDI   | <b>Score</b> | Movie   | Assets |  |
| _        |                 |                           |            |                    | Ge     | eneral | Aud          | lio l   | MIDI   |  |
|          | Sync Mode 🗸     | Internal<br>MTC<br>Manual |            | ŧ<br>al Sync       | and Ta | p Temp | 00           |         |        |  |
|          | Frame Rate:     | 25<br>Auto dete           | ect format | € fps<br>of MTC    |        |        |              |         |        |  |

5. Next set the **Frame rate** to match the video in your project using the **drop down menu**.

| General Synchronization      | Metronome Recording                       | Le Tuning Audio              | My Project     | t.logicx<br>Movie Assets |      |
|------------------------------|-------------------------------------------|------------------------------|----------------|--------------------------|------|
|                              |                                           | G                            | eneral Aud     | lio MIDI                 |      |
| Sync Mode:<br>Frame Rate ✓   | Internal<br>23.976<br>24<br>25            | ≑<br>al Syrc and Ta<br>≑ fps | p Tempo        |                          |      |
| Validate MTC<br>Bar Positior | 29.97d<br>29.97<br><i>30d</i><br>30       | of MTC                       | PTE            | ▼ 01:00:00:00.0          | 00 🔺 |
| Bar Positior                 | 50<br>59.94d<br>59.94<br><i>60d</i><br>60 | MPTE /iew Off                | set<br>s SMPTE |                          |      |
|                              |                                           |                              |                |                          |      |

6. Go to MIDI tab and enable Destination 1 under the MIDI clock, select Network Session 1 under the drop-down menu to enable connection to VoiceQ

| MIDI Cloc  | K<br>Transmit to<br>Mode | Off         All         VQ IAC Driver VQ & PT         ✓ Network Session 1         ○ Off         : Song - SPP at Play Start and Stop/SPP/Continue         at Cycle Jump | ) |
|------------|--------------------------|----------------------------------------------------------------------------------------------------|---|
|            | Start                    | at position                                                                                                    |   |
| Delay trar | nsmission by             | : 🔽 0.0 🔺 ms 🗹 Auto-compensate Plug-in Latency                                                                                                    |   |

7. For the best possible sync **enable** 'Auto-compensate Plug-in Latency' next to transmission delay options.

| MIDI Clock             |                                                                |
|------------------------|----------------------------------------------------------------|
| Transmit to:           | Destination 1 Destination 2                                    |
|                        | Network Session 1 A T                                          |
| Mode :                 | Song - SPP at Play Start and Stop/SPP/Continue at Cycle Jump + |
| Start :                | at position 🔍 111 1 🔺                                          |
| Delay transmission by: | 🔻 0.0 🔺 ms 🛛 🗹 Auto-compensate Plug-in Latency                 |

8. Next enable the **MIDI Time Code (MTC)**, and then under the dropdown menu **select Network Session 1**.

| MIDI Time Code (MTC) | 1                   |  |
|----------------------|---------------------|--|
|                      | 🗹 Transmit MTC      |  |
|                      | Network Session 1 + |  |
|                      |                     |  |

9. Finally, under MIDI Machine Control (MMC) enable 'Transmit MMC' and 'Listen to MMC Input'

| MIDI Machine Contro | I (MMC)                              |  |
|---------------------|--------------------------------------|--|
|                     | ✓ Transmit MMC ✓ Listen to MMC Input |  |
|                     |                                      |  |

For step-by-step instructions on setting up a MIDI interface in Logic Pro X <u>click here</u>. You can use these settings to synchronize Logic Pro, which acts as the master, to VoiceQ, which acts as the slave.

For specific information on Logic Pro X please visit Apple's Support section: <u>click here to view.</u> It provides an extensive library of information including; User Guide, Video Tutorials and a Forum. 14. Launch VoiceQ and select **VoiceQ>Preferences>Global>DAW...** from VoiceQ main menu.

|                   | Media optio  | ns Timeline    | DAW Behaviors Misc                    |                |
|-------------------|--------------|----------------|---------------------------------------|----------------|
| MIDI/ReWire       |              |                |                                       |                |
| Using MIDI        |              |                |                                       |                |
| 🖸 Output MM0      | port         | VoiceQ IAC/MTC | 2                                     |                |
| Latency compe     | insate       | -              | -0                                    | Oms            |
| 🗹 Pre-roll (set   | same as DA   | w)             | · · · · · · · · · · · · · · · · · · · | 3000ms         |
| 🗹 Post-roll (se   | t same as D/ | 4W)            | 0                                     | 3000ms         |
| Mute audio        | when recordi | ing            | Recording starts before               | Oms            |
| 🗹 Insertion fol   | lows playbac | k              |                                       |                |
| MIDI              |              |                |                                       |                |
| Synchronizatio    | m MIDLT      | imecode (MTC)  |                                       |                |
|                   |              |                | Reset M                               | IDI connectior |
|                   |              |                |                                       |                |
|                   |              |                |                                       |                |
|                   |              |                |                                       |                |
|                   |              |                |                                       |                |
|                   |              |                |                                       |                |
|                   |              |                |                                       |                |
| -formation of the |              |                |                                       |                |

2. Enable Output MMC Port and select the Network Session by name. In this example it is 'Session 1'.

## VoiceQ and Logic Pro X are now ready to communicate through your network (RTC-MIDI).

Note: RTC-MIDI protocol used for this configuration is stable in most cases, but it does not guarantee zero packet loss. The latency and the possibility of packet loss may vary under your network conditions. Especially when the network is congested, which may cause the latency and packet loss to increase. To account for this, you may use the **'Latency Compensate slider'** in VoiceQ until sync is perfected.

## **Dual Machine Setup using MIDI hardware interfaces**

Using separate computers for Logic Pro X and VoiceQ with MIDI information sent via MIDI hardware interfaces.

This configuration requires a MIDI hardware interface on both computers, which are connected via a MIDI cable. Many AVID hardware boxes like the M-Box 003, Digi 001-003, Command 8, Control 24 feature MIDI output ports.

The VoiceQ computer can use any standard USB MIDI interface, with VoiceQ automatically recognizing and chasing incoming MIDI timecode when it is set to online/chase mode.

#### On both computers running Logic Pro X and VoiceQ

- 1. Connect both computers with the MIDI Device using the appropriate MIDI cables. The actual configuration maybe different from the screen shots.
- Open MIDI Studio. It is located in Applications/Utilities/Audio MIDI Setup.app. Launch this app and select Window>Show MIDI Window (Command + 2) from the menu to open it.

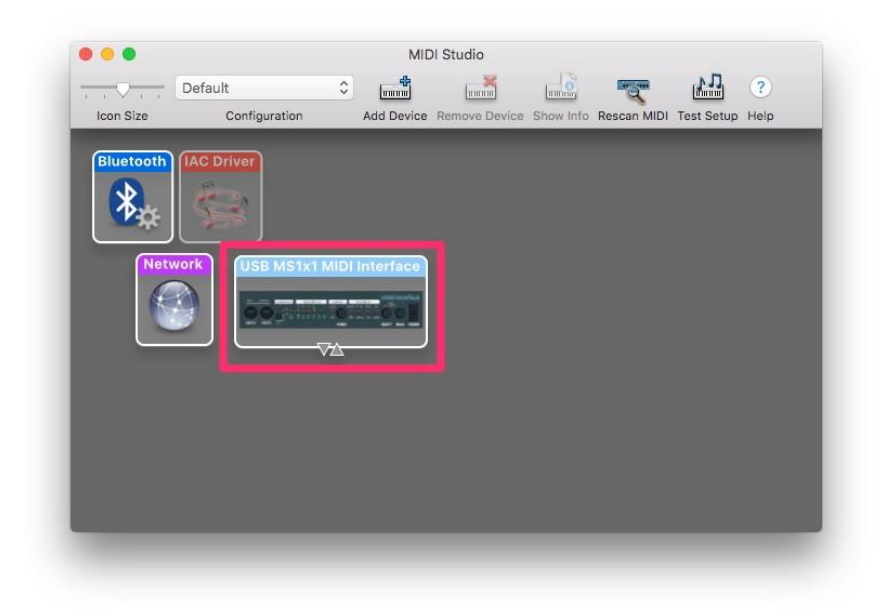

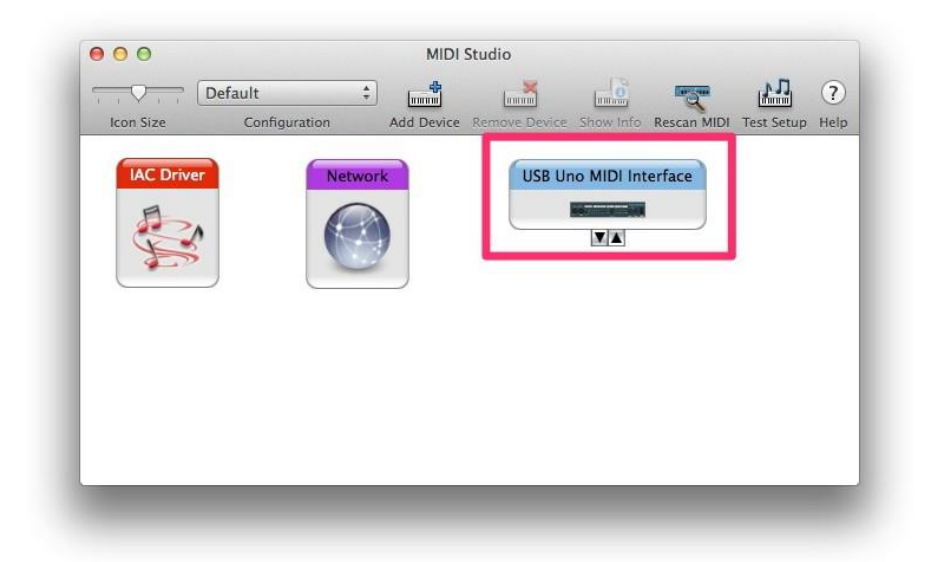

3. Check all your MIDI interfaces are shown in the windows of both machines. If not, click 'Rescan MIDI' button to rescan MIDI ports. In this example, we used USB MS1x1 MIDI Interface from M-Audio for Logic Pro X machine, and USB Uno MIDI Interface from M-Audio for the VoiceQ machine.

### On the computer running Logic Pro X

1. Launch Logic Pro X application and select Logic Pro X>Preferences>MIDI from the menu.

| ogic Pro X File Ed                                                                    | it Track              | Navigate                             | Record    | Mix     | View     | Window |
|---------------------------------------------------------------------------------------|-----------------------|--------------------------------------|-----------|---------|----------|--------|
| About Logic Pro X                                                                     |                       |                                      |           |         |          |        |
| Preferences                                                                           | Þ                     | General                              |           |         |          |        |
| Key Commands                                                                          |                       | MIDI                                 |           |         |          |        |
| Sound Library<br>Provide Logic Pro Fee<br>Download Logic Remo<br>Learn About MainStag | ►<br>dback<br>te<br>e | Score<br>Movie<br>Automa<br>My Info. | tion      |         |          |        |
| Services                                                                              | •                     | Advance                              | ed Tools  |         |          |        |
| Hide Logic Pro X                                                                      | жн                    | Initialize                           | All Excep | t Key ( | Commar   | nds    |
| Hide Others<br>Show All                                                               | ∕∵жн                  | Plug-in                              | Manager   |         |          |        |
| Quit Logic Pro X                                                                      | жQ                    |                                      | ► 1       | rack:   | Audio Tr | ack    |

- É Logic Pro X File Edit Track Navigate Record Mix View Window New **☆**೫N Untitled - Pro New from Template... #N 0 50 Open... 80 (200) **Open Recent** ۲ Close #W General Auc Close Project ×₩W Save #S Save As... **企業S** Save A Copy As... External Sync and Tap Tempo Save as Template... ‡ fps Revert to ۲ format of MTC Alternatives . **Project Management** • **Project Settings** General... Synchronization. Page Setup... Metronom Recording... Tuning... Movie . Audio... Import . MIDI... Export . Score... Bounce Movie... Share • Assets... Import Project Settings..
- 2. Next select File>Project Settings>Synchronization

3. Under **Synchronization** we will set the Sync Mode to '**Internal**'. You can also choose to control the MIDI sync externally.

| 00      |                 |                           |            |                    |        | 🔮 My   | Projec       | t.logic | x      |  |
|---------|-----------------|---------------------------|------------|--------------------|--------|--------|--------------|---------|--------|--|
| General | Synchronization | Metronome                 | Recording  | ب<br>سرح<br>Tuning | Audio  | MIDI   | <b>Score</b> | Movie   | Assets |  |
|         |                 |                           |            |                    | Ge     | eneral | Aud          | lio I   | MIDI   |  |
|         | Sync Mode 🗸     | Internal<br>MTC<br>Manual |            | al Sync            | and Ta | p Temp | 50           |         |        |  |
|         | Frame Rate:     | 25<br>🖌 Auto dete         | ect format | fps<br>of MTC      |        |        |              |         |        |  |

4. Go to MIDI tab and enable Destination 1 under the MIDI clock, select USB MS1x1 MIDI under the drop down menu to enable connection to VoiceQ

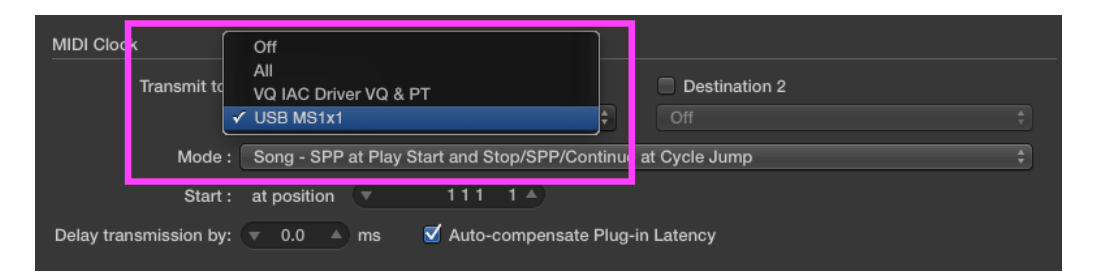

5. For the best possible sync **enable** 'Auto-compensate Plug-in Latency' next to transmission delay options.

| MIDI Clock             |                                                              |  |
|------------------------|--------------------------------------------------------------|--|
| Transmit to:           | Destination 1 Destination 2                                  |  |
|                        | USB MS1x1 + Off                                              |  |
| Mode :                 | Song - SPP at Play Start and Stop/SPP/Continue at Cycle Jump |  |
| Start :                | at position 🔻 111 1 🔺                                        |  |
| Delay transmission by: | 🔻 0.0 🔺 ms 🛛 🗹 Auto-compensate Plug-in Latency               |  |

6. Next enable the **MIDI Time Code (MTC)**, then under the drop down menu **Select the USB MS1x1 MIDI**.

| MIDI Time Code (MTC) |              |  |
|----------------------|--------------|--|
|                      | Transmit MTC |  |
|                      |              |  |

7. Finally under MIDI Machine Control (MMC) enable 'Transmit MMC' and 'Listen to MMC Input'

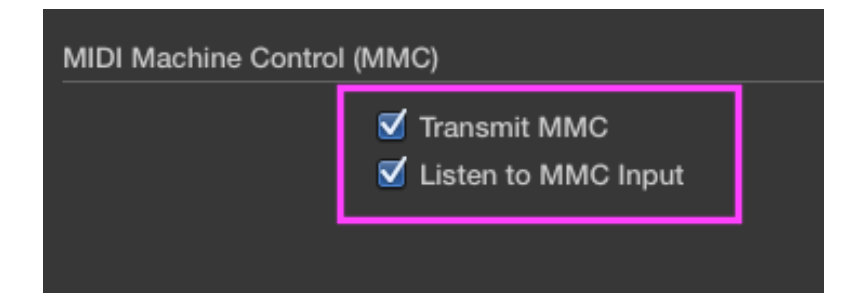

For step-by-step instructions on setting up a MIDI interface in Logic Pro X <u>click here</u>. You can use these settings to synchronize Logic Pro, which acts as the master, to VoiceQ, which acts as the slave.

For specific information on Logic Pro X please visit Apple's Support section: <u>click here to view.</u> It provides an extensive library of information including; User Guide, Video Tutorials and a Forum.

### On the computer running VoiceQ

1. Launch VoiceQ and select VoiceQ>Preferences... from VoiceQ main menu.

| MIDI/DoWire     | Media options               | Timeline DAW Behaviors Misc |                 |
|-----------------|-----------------------------|-----------------------------|-----------------|
| Using MIDI      |                             |                             | -               |
| Output MMC      | port U                      | SB MS1x1 MIDI               |                 |
| Latency compe   | nsate                       |                             | Oms             |
| 🗹 Pre-roll (set | same as DAW)                |                             | 3000ms          |
| 🖸 Post-roll (se | t same as DAW               | 0                           | 3000ms          |
| Mute audio      | when recording              | Recording starts before     | 0ms             |
| 🗹 Insertion fol | lows <mark>pl</mark> ayback |                             |                 |
| MIDI            |                             |                             |                 |
| Synchronizatio  | n MIDI Tim                  | ecode (MTC)                 |                 |
|                 |                             | Reset M                     | IIDI connection |
|                 |                             |                             |                 |
|                 |                             |                             |                 |
|                 |                             |                             |                 |
|                 |                             |                             |                 |
|                 |                             |                             |                 |
|                 |                             |                             |                 |

2. Enable Output MMC Port and select the MIDI interface connected to the VoiceQ machine in this example the USB MS1x1 MIDI

## VoiceQ will now chase the incoming MIDI timecode from Logic Pro X through your hardware MIDI interface.

VoiceQ will also scrub the video and scroll text in response to the MIDI machine control. MIDI Beat clock is used for additional synchronization accuracy. The transport controls in VoiceQ can also be used, even when VoiceQ is waiting for external MTC. To have VoiceQ chase incoming MTC from Logic Pro X click on the `Chase External Timecode' button in the transport section or use the Quick Key J.

## **Recording triggered by VoiceQ**

- 1. Configure MIDI connection between Logic Pro X and VoiceQ
- **2.** Next set pre-roll time settings so both are the same in Logic Pro X and VoiceQ eg. 3000ms (3.0 seconds) is a common setting.
  - a. To configure the pre-roll in Logic Pro X, select the **recording settings** by **right-clicking the record icon** in the top view as shown below.

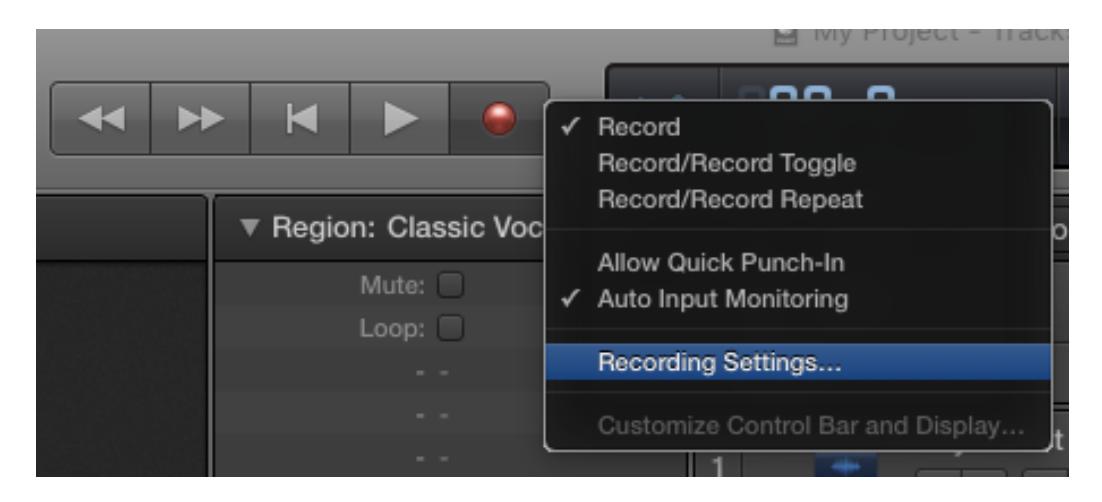

 b. Under Recording Settings.... set the Record pre-roll under General settings to the desired time as Shown in Figure 1 below.

Note: Logic Pro X only uses seconds for time measurement.

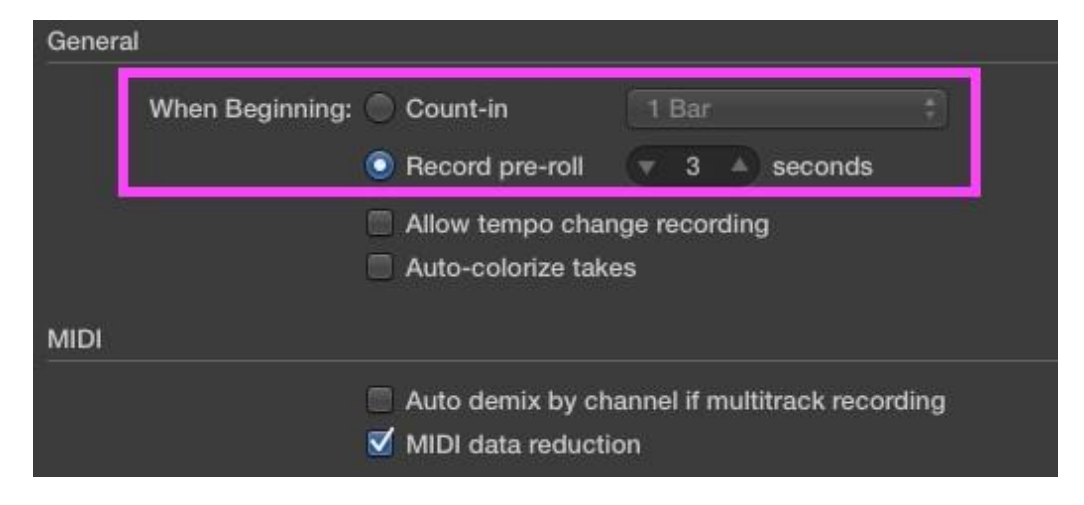

Figure 1. Pre-roll time setting in Logic Pro X

c. In VoiceQ, set the **Record pre-roll** under Global settings to the same time set in Logic Pro X, as **shown in Figure 2** below:

|                    | edia options | Timeline DAW Behaviors Misc |                |
|--------------------|--------------|-----------------------------|----------------|
| MIDI/ReWire        |              |                             |                |
| Using MIDI         |              |                             |                |
| 🖸 Output MMC p     | ort Voice0   | Q IAC/MTC                   |                |
| Latency compense   | ate          |                             | 0ms            |
| 🗹 Pre-roll (set sa | me as DAW)   |                             | 3000ms         |
| 🗹 Post-roll (set s | ame as DAW)  |                             | 3000ms         |
| Mute audio wh      | en recording | Recording starts before     | Oms            |
| MIDI               | MIDI Timoso  | de (MTC)                    |                |
| Synchronizauon     | MIDI TImeco  | de (MTC)                    | IDI connection |
| o j                |              | Heset M                     | ibi oonnootion |
| ey                 |              | Reset M                     |                |
| o j nom o nization |              | Reset M                     |                |
|                    |              | Keset M                     |                |
|                    |              | Keset M                     |                |
|                    |              | Keset M                     |                |

#### Figure 2. MIDI and Preroll settings in VoiceQ.

**3.** In Logic Pro X, add an audio track (if required) and enable recording. When recording is enabled, the **Record Icon** flashes red in colour.

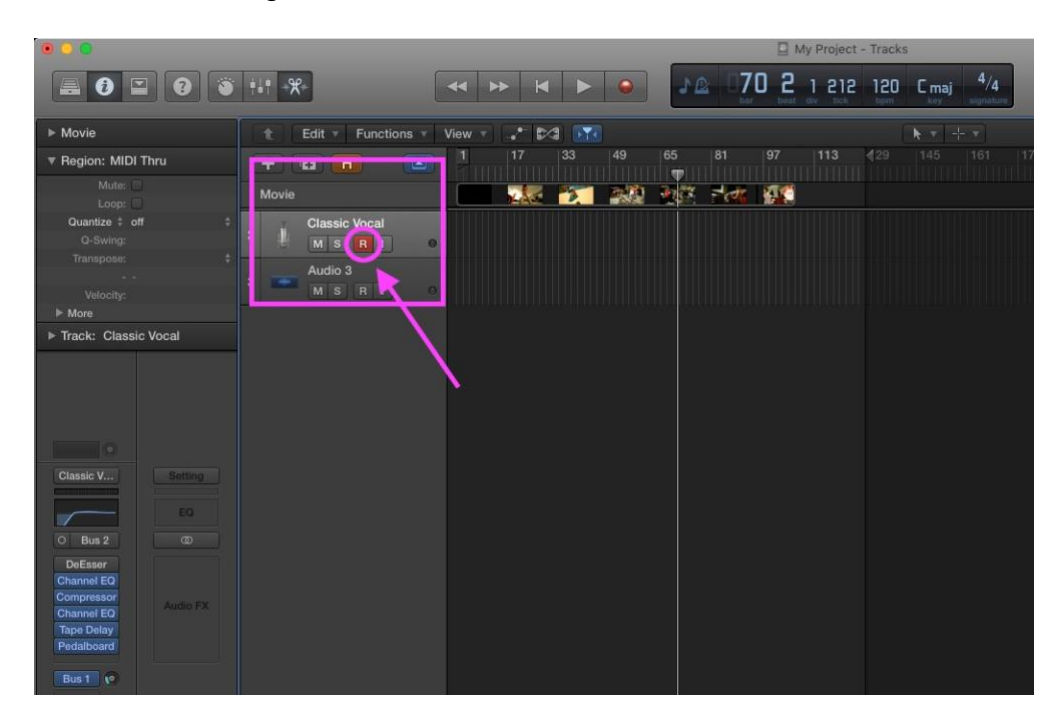

4. In VoiceQ, turn on MIDI chase (MIDI connection) by clicking the icon.

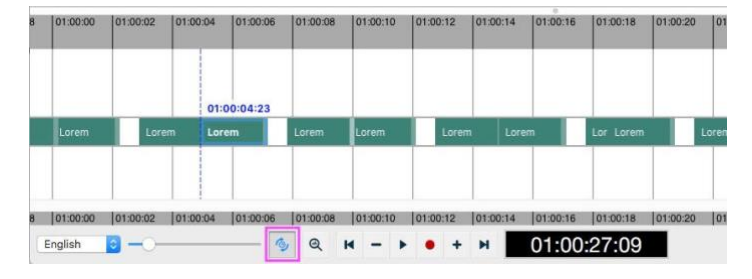

Figure 4. VoiceQ MIDI connection icon

- 5. In VoiceQ, select a line.
- **6.** Logic Pro X will shift to the selected lines' start timecode and record with pre-roll configured in Logic Pro X and VoiceQ.
- 7. Command + Down (or Up) to select next (previous) line and repeat step 6.

Please contact <u>VoiceQ Support</u> if you require further information on how to implement any of these configurations.

Thank you

Your VoiceQ Support Team